## 一、新建資料

輸入電話與 e-mail,後按儲存。

| ▶ 使用者專區                                                                         | 》 新建資料              |                                                                                                    |
|---------------------------------------------------------------------------------|---------------------|----------------------------------------------------------------------------------------------------|
| User area                                                                       |                     |                                                                                                    |
| 新建資料<br>Establish new<br>information<br>變更連絡資訊<br>Change contact<br>information | 您的姓名:<br>Name       |                                                                                                    |
|                                                                                 | 您的學號:<br>Student ID |                                                                                                    |
|                                                                                 | 您的科条:<br>Department | 台文系                                                                                                    |
| ₩ 参加測驗報名<br>Take test                                                           | 聯絡電話:<br>Phone No.  | 0987<br>●請輸入手機號碼 (Enter your mobile phone number) EX:0912345678                                                                                                    |
| 報名考試<br>Test registration                                                       |                     | <ul> <li>回息対称解告。相対系式解告、研究部分的目標系式解告、研究部分的目標系式解告、</li> <li>The phone number will be used for emergency contact only. Confirm or revise.</li> <li>ABE-mail:</li> </ul> |
| 查詢報名資訊<br>Chask resistration                                                    | 聯絡E-mail:           |                                                                                                    |
|                                                                                 |                     |                                                                                                    |
| 4X)的報告考码<br>Cancel test registration                                            |                     | 儲存 Save 登出 Log out                                                                                                    |

二、上傳成績

操作步驟:

- 1. 選擇課程模組分級
- 2. 選擇檔案
- 3. 上傳
- 4. 儲存
- 5. 瀏覽上傳檔案

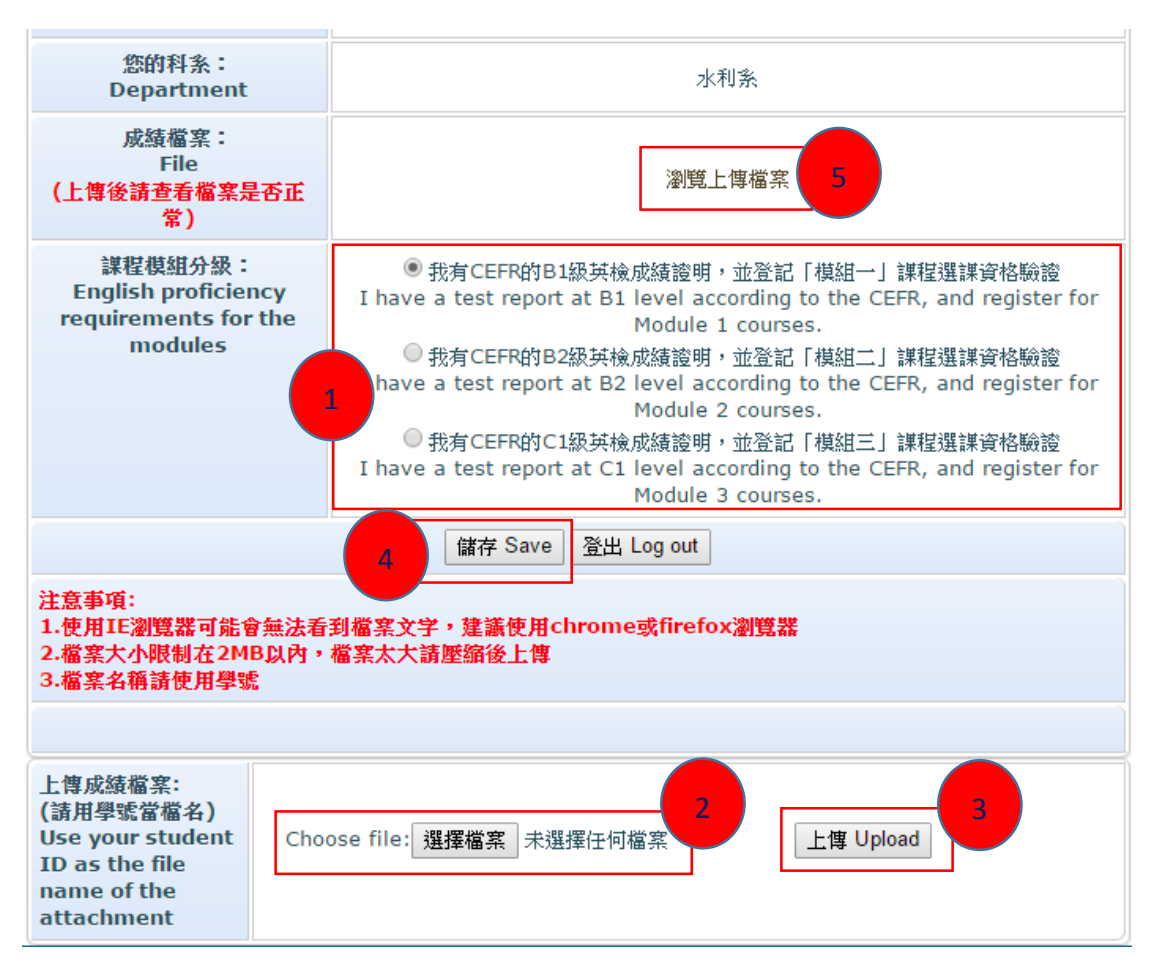